# BYDZYNE

S'INSCRIRE AUPRÈS DE CZ ET TRANSFÉRER DES FONDS

#### **GUIDE DE L'UTILISATEUR**

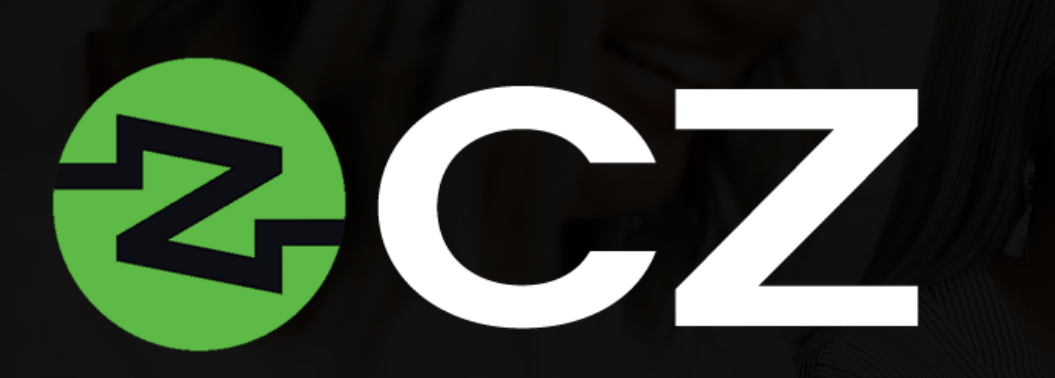

CZ facilite les opérations bancaires sans frontières et est un agent qui accélère le processus de transfert de fonds. L'accès à ces options de paiement mondiales favorise l'échange et le transfert de différents types de devises et ouvre la voie à une ByDzyne internationale florissante.

Il s'agit d'un moyen moderne, à la pointe de la technologie, de gérer des actifs numériques et de transférer des fonds dans le monde entier, sans barrières.

Tous les abonnés de BOS.Club ont un accès gratuit à CZ Preferred<sup>\*</sup> pendant 12 mois dans leur Back Office > Mes produits.

Des mises à niveau vers la carte CZ Preferred : CZ Gold, CZ Platinum et CZ Black sont également disponibles et peuvent être activées en payant une cotisation annuelle sur BOS.Club. Les caractéristiques, les avantages et les frais d'activation des cartes évolutives sont présentés sous forme de tableau et peuvent être consultés dans le Back Office de BOS.Club.

## (OMMENT ACTIVER (Z?

|                                                                                           |                       | your Saving!  | ۵,      |             |            |  |
|-------------------------------------------------------------------------------------------|-----------------------|---------------|---------|-------------|------------|--|
|                                                                                           | Shop like a Boss wit  | h BOS Pricesl |         |             |            |  |
| MY ACCOUNT ) CZ                                                                           |                       |               | Y       |             |            |  |
|                                                                                           |                       | Z             | C       | Ζ           |            |  |
| ORDERS<br>AVY PRODUCTS<br>SD RELASING<br>CE<br>ORLINE MARCENING M<br>PRS<br>ROSETLA STORE | CZ PREFERRED ACTIVATE |               |         |             |            |  |
| SMART MARKET ACADEMY<br>SEND ECOs                                                         |                       |               |         |             |            |  |
| SUPPORT                                                                                   |                       | <u>2</u> +    | 8.4     | 21-         | <b>B</b> 4 |  |
| LOUNDI                                                                                    |                       | CZ PREFERRED  | CZ GOLD | CZ PLATINUM | CZ BLACK   |  |
|                                                                                           |                       | VISA          | VISA    | VISA        | VISA       |  |

- Pour accéder à CZ, vous devez avoir un abonnement à BOS.Club.
- Allez sur le site BOS.Club et connectez-vous.
- > Allez dans "Mon compte".
- Sous "Mes produits", cliquez sur CZ.
- Sélectionnez "CZ Preferred Activate" pour activer votre adhésion à la CZ Preferred Card.

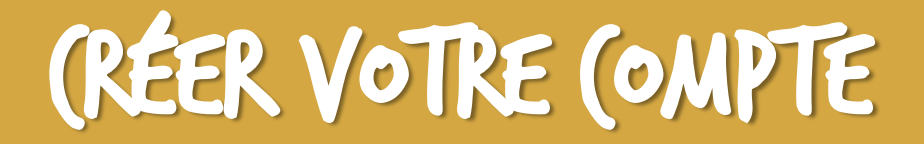

|                         | 2            |                           |                |                                  | Create your<br>Please provide yo<br>* Email | r account<br>ur credentials below. |                                   |  |
|-------------------------|--------------|---------------------------|----------------|----------------------------------|---------------------------------------------|------------------------------------|-----------------------------------|--|
| ACCESS NOW              |              |                           | Men<br>CZ Pro  | nbership Rebill Date<br>referred | * Password                                  | Ø                                  | * Confirm-Password                |  |
|                         | CURRENTLY    | UPGRADE<br>NOW<br>\$49.95 | UPGRADE<br>NOW | UPGRADE<br>NOW                   | If you have                                 | ve a referral token enter it here  | to be eligible for signup rewards |  |
|                         | CZ PREFERRED | CZ GOLD                   | CZ PLATINUM    | CZ BLACK                         | You are t                                   | being referred by ByDzyne Dev      | elopers                           |  |
|                         | VISA         | with                      | VISA           | VISA                             |                                             | SUBM                               | AIT                               |  |
| Λ7 EEATIIDES & RENEEITS |              |                           |                |                                  |                                             | Go To Si                           | ign In                            |  |

- > Une fois activé, cliquez sur le bouton "Accéder maintenant
- Vous serez redirigé vers le site web de CZ pour créer votre compte avec CZ.
- Pour créer votre compte, saisissez la même adresse électronique que celle que vous avez enregistrée sur ByDzyne et choisissez un mot de passe.
- Cliquez sur "Soumettre".

## (RÉER VOTRE (OMPTE

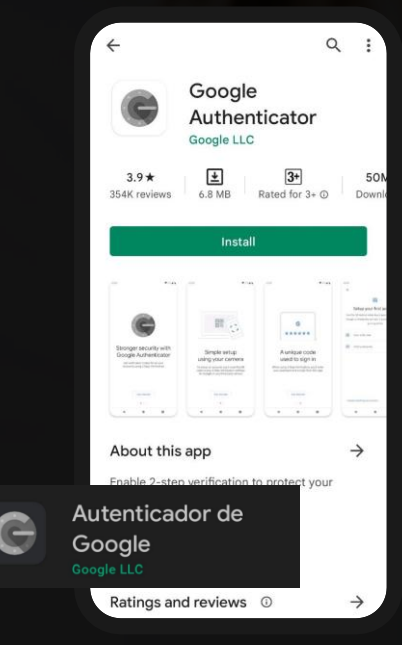

|                      |                |                       |                          |             | ſ |
|----------------------|----------------|-----------------------|--------------------------|-------------|---|
| Settings             | _>             | Q<br>Destile Destaile | >                        |             |   |
| Two Factor Auth      |                | Piolité Détails       |                          | regisualion |   |
| Bank Details         | * First Name   |                       | * Email                  |             |   |
| Activity Log         | Middle Name    |                       | * Gender                 | •           |   |
| ZOOM                 | Last Name      |                       | * Date of Birth          |             |   |
| Referral             | * Employment   |                       | ZoomMe                   |             |   |
| API Trading          | Status         |                       | Handle                   |             |   |
| Corporate Membership | Address Line 1 |                       | Address Line 2           |             |   |
| Tax Center           | * Country      | ·                     | "City                    |             |   |
|                      | * State        |                       |                          |             |   |
|                      | Mobile Number  |                       | Pre-Tax<br>Annual Income | •           |   |
|                      |                |                       |                          |             |   |
|                      |                |                       |                          |             |   |
|                      |                |                       |                          |             |   |

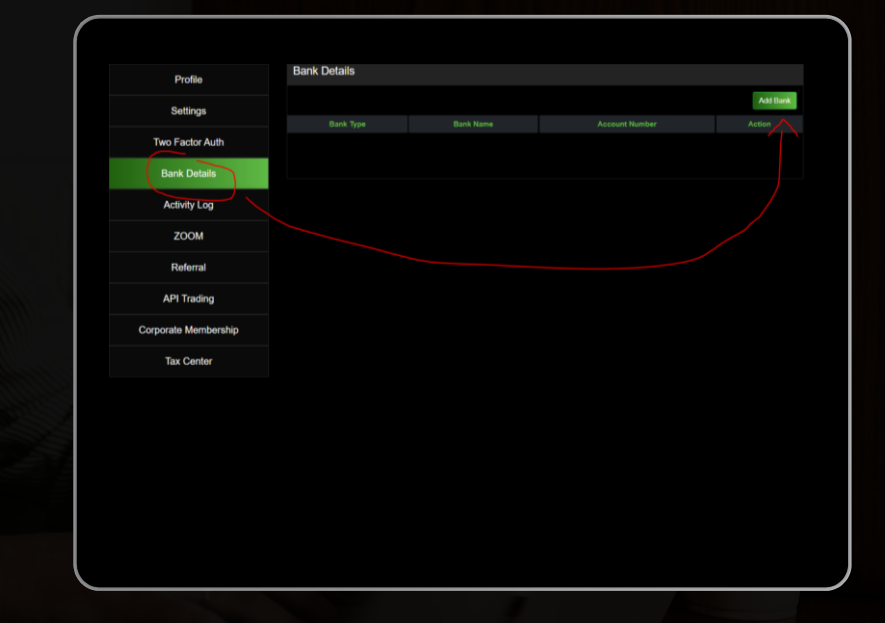

Assurez-vous de télécharger l'application Google Authenticator.

- Vérifiez votre profil en allant dans "Paramètres" et en soumettant toutes vos informations dans la section "Profil". Veillez à fournir également les informations demandées dans la section "Inscription".
- Après avoir vérifié votre profil, vous devez attendre 48 heures avant d'effectuer un quelconque retrait.
- Entrez vos coordonnées bancaires.

#### TRANSFÉRER DES FONDS DU BD WALLET VERS (Z

| Office ByDzyne                                          | MY ACCOUNT - TRANSFER                                                                                                    | Make a transfer                                                                                                   |
|---------------------------------------------------------|----------------------------------------------------------------------------------------------------|----------------------------------------------------------------------------------------------------|
|                                                         | History Transfer Sent Money BD www.LLFT                                                                                                    | Transfer To                                                                                                    |
| 3 Star President                                        | \$-1,689.63                                                                                                    | CZ (The Name on the Bank Account must match the Name on your ByDzyne                                              |
| Logout<br>United States<br>Founder Member<br>April 2013 | ByDryne Account Name: World Vision Inc<br>Moke a transfer<br>Tansfer D                                                                                                    | (If you do not have a CZ account, please<br>join BOS.Club to activate your CZ from<br>your BOS.Club Back Office.) |
| MY ACCOUNT<br>Profile<br>Orders<br>BD Walkt             | Proof         V         (The tense on the Bink Account on the Bink Account on the Bin | Note: Funds transferred by Sunday 11:59 PM Pacific will be processed by Tuesday of the current week.              |
| MY PRODUCTS > MY BUSINESS > MARKETING >                 | Summ                                                                                                    | \$ 100 ABCTEST123 Trade Earn Portfolio Transactions Orders Settings Support Logout                                |
| SUPPORT TICKET >                                        |                                                                                                    | Transfer Amount (Minimum \$10 USD)                                                                                |
|                                                         |                                                                                                    | SUBMIT                                                                                                    |

- Connectez-vous à votre BD Wallet dans votre Back Office, sous Mon compte > BD Wallet.
- > Dans la section "Portefeuille BD", cliquez sur "Transférer". (Assurez-vous d'avoir des fonds dans votre BD Wallet.
- Sous "Effectuer un transfert", sélectionnez CZ dans le menu déroulant "Transfert vers".
- Entrez le montant que vous souhaitez transférer, votre nom d'utilisateur du compte ZoomMe<sup>\*</sup> dans la section "Nom d'utilisateur du compte CZ". Cliquez sur "Soumettre". \*

Assurez-vous que le nom figurant sur le compte bancaire correspond au nom figurant sur votre compte ByDzyne, sinon la demande sera refusée. Après l'avoir envoyé, attendez le mardi, jour où les transferts de CZ sont effectués.

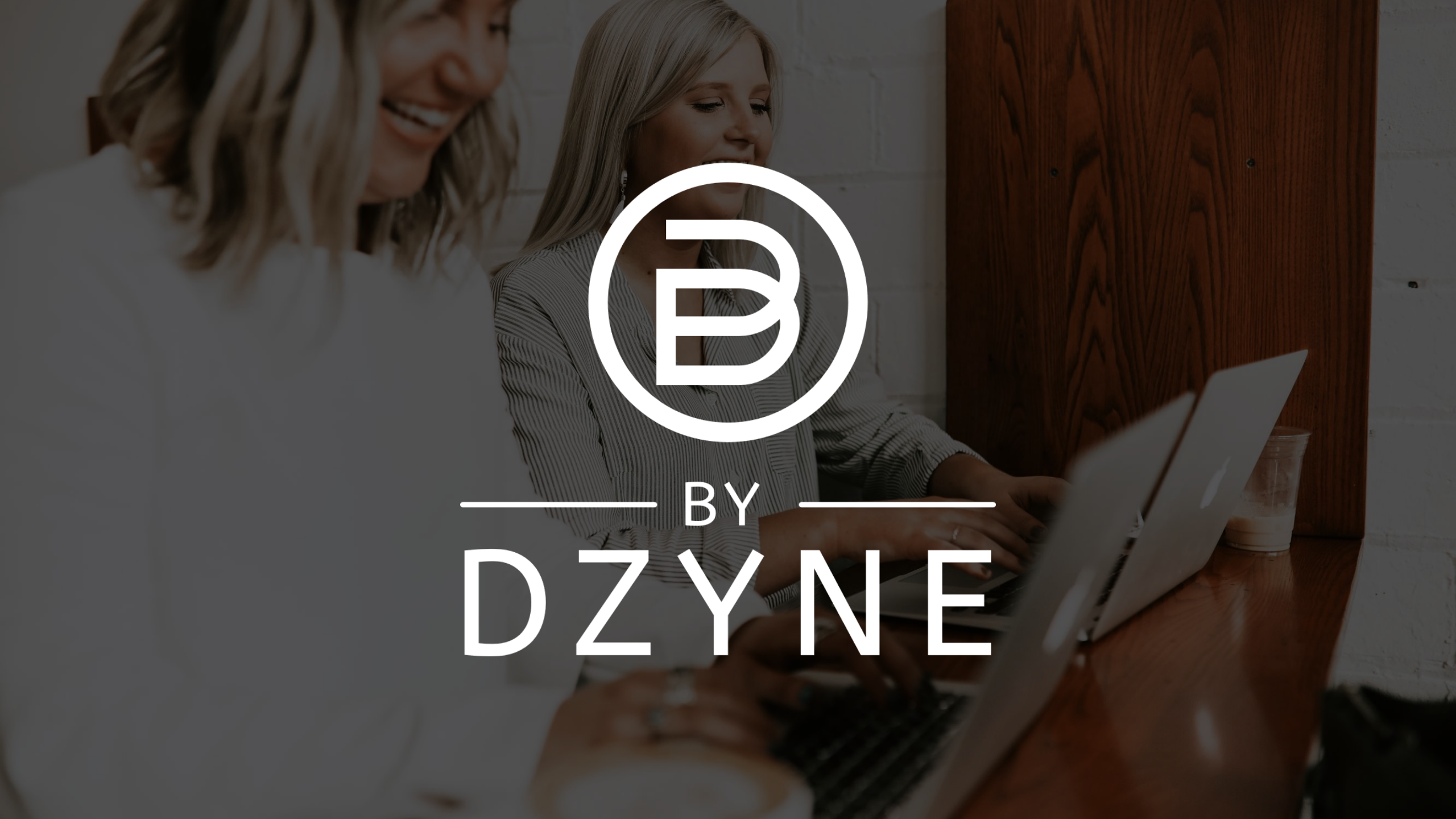